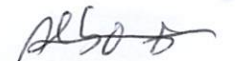

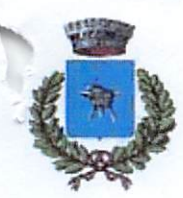

Protocollo N.0005038/2023 del 25/08/2023

COMUNE DI SAN MICHELE DI SERINO Comune di San Michele di Serino Provincia di Avellino Via Roma 96 - C.A.P. 83020 tel. 0825,595014 Ufficio Pubblica Istruzione https://www.comune.sanmichelediserino.av.it/ Per: protocollo.sanmichelediserino@asmepec.it

# R. J 5038/25-08-2023 ANNO SCOLASTI

### ANNO SCOLASTICO 2023/2024

### SERVIZIO DI MENSA SCOLASTICA - APERTURA ISCRIZIONI

Si comunica che per il nuovo anno scolastico 2023/2024, il servizio di mensa scolastica sarà oggetto di un'importante novità organizzativa legata all'iscrizione, alla prenotazione ed al pagamento dei pasti. Verrà attivato un nuovo sistema informatico, che consentirà di gestire in modalità integrata l'iscrizione ai servizi, la prenotazione del pasto, i pagamenti online, lo scarico della certificazione 730, le comunicazioni mediante un portale Web multilingua e un APP per Smartphone, ecc.

Gli interessati alla fruizione del servizio di mensa scolastica possono procedere all'iscrizione esclusivamente on-line, entro e non oltre il 15 settembre 2023.

Il portale per la domanda d'iscrizione online è raggiungibile da qualsiasi PC connesso alla rete: le famiglie DOVRANNO NECESSARIAMENTE ISCRIVERE i propri figli al servizio mensa. La domanda di iscrizione è da intendersi OBBLIGATORIA in quanto coloro che non risulteranno iscritti non potranno accedere al servizio.

Anche coloro che hanno usufruito del servizio di mensa scolastica lo scorso anno scolastico ed hanno un credito residuo (documentabile attraverso la restituzione dei buoni pasto cartacei non utilizzati), dovranno iscriversi al nuovo sistema informatico per l'anno scolastico 2023/2024.

### DESTINATARI

I genitori e gli esercenti la responsabilità genitoriale di minori frequentanti le cinque classi della scuola dell'infanzia plesso L. Lanza di via Cremona e le sette classi a tempo pieno della Scuola Primaria 'Teresa Giuseppe Porcellati ' (1<sup>°</sup>A – 2<sup>°</sup>A – 3<sup>°</sup>A – 4 A<sup>°</sup> – 5<sup>°</sup>A – 1<sup>°</sup> B e 4<sup>°</sup> B) presenti sul territorio comunale.

### MODALITA' DI ISCRIZIONE

L'accesso al portale dovrà essere effettuato accedendo al link:

1

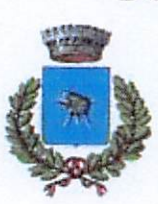

Provincia di Avellino Via Roma 96 - C.A.P. 83020 tel. 0825.595014 Ufficio Pubblica Istruzione https://www.comune.sanmichelediserino.av.it/ Pec: protocollo.sanmichelediserino@asmepec.it

https://wwwl.eticasoluzioni.com/sanmichelediserinoportalegen

Iscrizione con Codice Fiscale dell'alunno

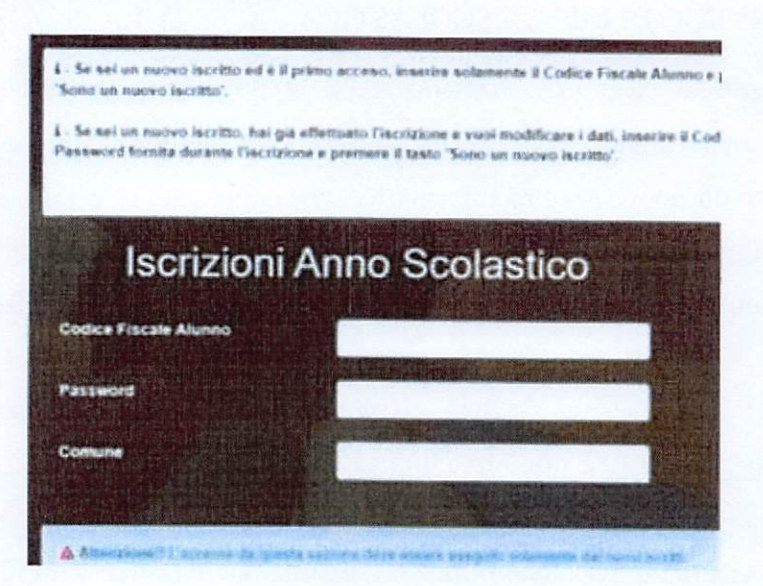

- I nuovi iscritti dovranno premere il tasto Nuova Iscrizione. Successivamente inserire solamente il Codice Fiscale Alunno e premere il tasto verde Sono un nuovo iscritto. Inserire tutti i dati richiesti dal form, salvare l'iscrizione e, infine, scaricare la documentazione utile generata al termine.
- Per la modifica dell'iscrizione già salvata ed inoltrata all'ufficio, premere sempre il tasto Nuova Iscrizione al link indicato sopra, inserire il Codice Fiscale Alunno, la Password fornita durante l'iscrizione e premere il tasto verde 'Sono un nuovo iscritto'. Eseguire il Cambio Password scegliendo una password personale che rispetti i requisiti richiesti, modificare i dati, salvare e scaricare la documentazione generata al termine dell'iscrizione.

In seguito all'accesso al portale, verrà richiesto di inserire un indirizzo e-mail valido, sul quale riceverete un codice da utilizzare per procedere all'iscrizione.

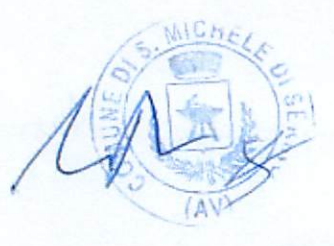

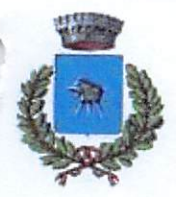

Provincia di Avellino Via Roma 96 - C.A.P. 83020 (el. 0825.595014 Ufficio Pubblica Istruzione https://www.comune.sannichelediserino.av.it/ Pec: protocollo.sannichelediserino@asmepec.it

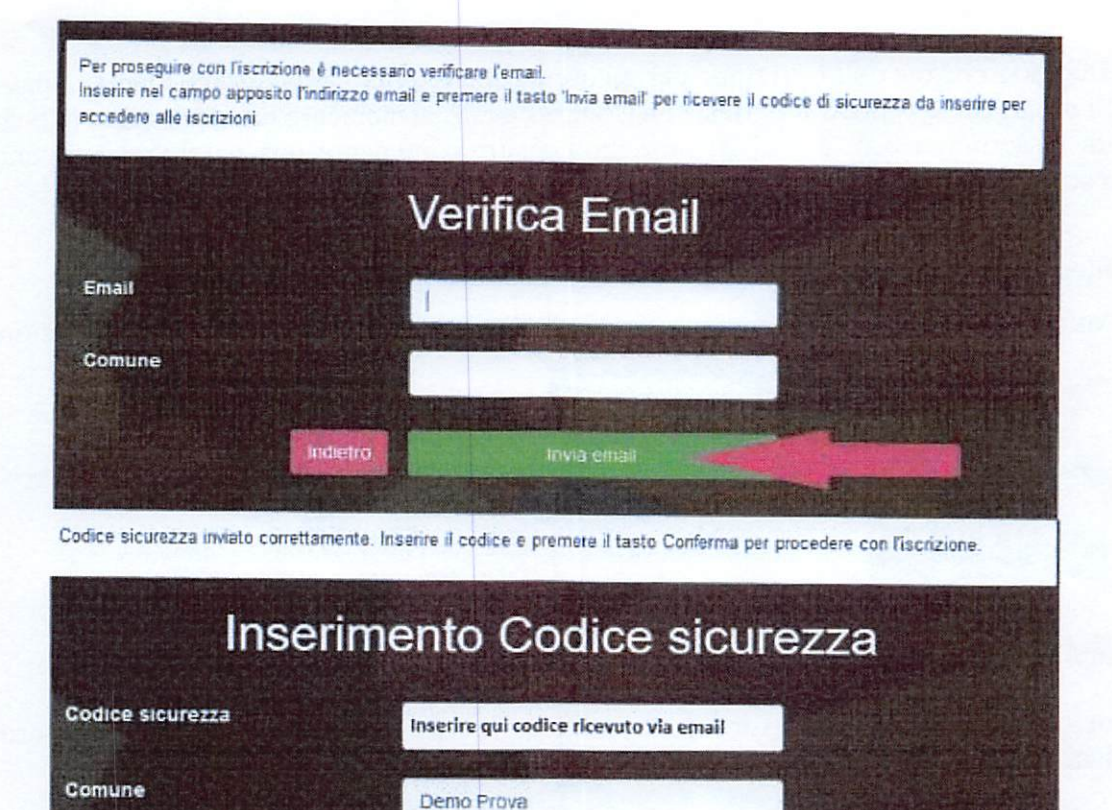

A questo punto sarà necessario compilare tutti i dati richiesti.

Inoltre, ci sarà la possibilità di salvare in bozza l'iscrizione online, premendo il tasto "Salva Bozza". In questo modo sarà possibile salvare i dati inseriti fino a quel momento per poter accedere di nuovo e inviare la domanda in un secondo momento.

Per poter salvare in bozza l'iscrizione è necessario aver compilato i dati dell'utente e del genitore e aver accettato l'autorizzazione al trattamento dei dati personali.

N.B. Per inviare l'iscrizione al gestore del servizio è necessario aver portato a termine la domanda online fino all'ultimo step. Il salvataggio in bozza dell'iscrizione, infatti, non è sufficiente per considerare valida l'iscrizione.

Privacy

Autorizzo il trattamento dei miei dati personali ai sensi dell'art. 13 del regolamento (UE) n. 2016/679 e successive modifiche ed integrazion protezione dei dati personali.

Leggi Dettaglio Conduioni

3

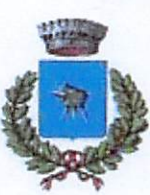

Provincia di Avellino Via Roma 96 - C.A.P. 83020 tel. 0825.595014 Ufficio Pubblica Istruzione https://www.comune.sanmichelediserino.av.it/ Pec: protocollo.sanmichelediserino@asmepec.it

Salvataggio in bozza dell'iscrizione per gli utenti con Credenziali (Codice Fiscale e password) Per gli utenti che accedono al portale con Codice Fiscale, al momento del salvataggio in bozza verrà inviata in automatico un'e-mail all'indirizzo censito, contenente una password temporanea per poter accedere di nuovo all'iscrizione successivamente.

### Riepilogo Dati

Una volta compilati tutti i campi previsti, si dovrà premere il tasto "Vai al riepilogo iscrizione".

| 🕯 Privaty |                                                                                                    |                                            |                           |                          |                           |                 |
|-----------|----------------------------------------------------------------------------------------------------|--------------------------------------------|---------------------------|--------------------------|---------------------------|-----------------|
|           | Autorizzo il trattamer<br>protezione dei dati pe                                                                                                    | ito del miei dati personali al<br>rsonali. | sensi dell'art. 13 del re | golamento (UE) n. 2016/6 | 79 e successive modifiche | e ed integrazio |
| Legg      | o Dettaglio Cond-noni                                                                                                    |                                            |                           |                          |                           |                 |
| Feel      | and the second second se |                                            |                           |                          |                           |                 |

In questo modo si avrà la possibilità di verificare i dati inseriti. Per modificare eventuali dati sbagliati sarà necessario premere il tasto "Modifica iscrizione".

|      | Autorizzo il trattamento dei miei dati personali ai sensi dell'art. 13 del regolamento (UE) n. 2016/679 e successive modifiche ed inte<br>protezione dei dati personali. | egrazio |
|------|----------------------------------------------------------------------------------------------------|---------|
| Legg | gi Dettaglio Condizioni                                                                                                    |         |
|      |                                                                                                    |         |

Per inviare definitivamente l'iscrizione, si dovrà premere il tasto "Invia Iscrizione".

A Privacy

Autorizzo il trattamento dei miei dati personali al sensi dell'art. 13 del regolamento (UE) n. 2016/679 e successive modifiche ed integrazion protezione dei dati personali. Leggi Dettaglio Condizioni

Al termine del processo, sarà possibile scaricare:

✓ il riepilogo della domanda d'iscrizione compilata

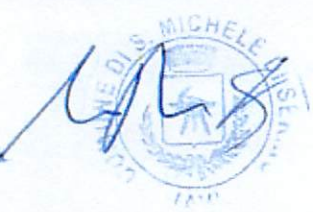

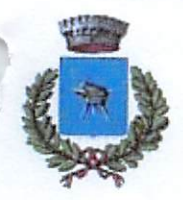

Provincia di Avellino Via Roma 96 - C.A.P. 83020 tel. 0825.595014 Ufficio Pubblica Istruzione https://www.comune.sanmichelediserino.av.ir/ Pec: protocollo sanmichelediserino@asmepec.it

- ✓ il manuale informativo che spiega come utilizzare il portale e APP (es. per effettuare un pagamento online a partire dall'avvio del nuovo AS)
- ✓ la lettera con le proprie credenziali d'accesso

Contestualmente il sistema invierà una e-mail all'indirizzo inserito in fase di iscrizione contenente il documento delle credenziali di accesso.

#### Verifica dello stato dell'iscrizione

Una volta inviata l'iscrizione, il gestore del servizio dovrà verificarla e confermarla. Per verificare lo stato dell'iscrizione, si dovrà accedere di nuovo alla domanda, tramite il canale di autenticazione previsto dal vostro Ente, e visionare se l'iscrizione è stata confermata o meno tramite il box in alto.

| viodulo iscrizione - Anno Scolastico                                                                                                    |  |
|----------------------------------------------------------------------------------------------------|--|
| ✓ State tectman                                                                                                    |  |
| Stato Iscriziona:: @ Confermuta<br>Data primo salvataggio:: 11/04/2023 17:24:12<br>Data ultima modifica:: 12/04/2023 09:05:53<br>Data inserimento iscrizione: |  |
| & Dati det genitere Itutore                                                                                                    |  |
|                                                                                                    |  |

#### PAGAMENTI

Per fruire del servizio di mensa scolastica, occorre provvedere al pagamento anticipato della quota per singolo pasto, sulla base delle fasce di reddito, stabilite dalla Deliberazione di G.C. n. 33 del 19/05/2023, fatto salvo modifiche, per un importo pari ad € 1,68 a singolo pasto.

Il pagamento dovrà essere effettuato, dal genitore esercente la responsabilità genitoriale, intestatario della domanda di iscrizione, successivamente alla validazione della domanda da parte dell'Ufficio e comunque in tempo utile per evitare la mancata erogazione del servizio.

Se il credito residuo è inferiore all'importo minimo previsto per l'attivazione del servizio, è obbligatorio eseguire un versamento integrativo.

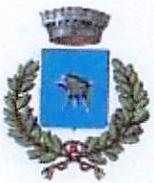

Provincia di Avellino Via Roma 96 - C.A.P. 83020 tel. 0825,595014 Ufficio Pubblica Istruzione https://www.comune.sanmichelediserino.av.it/ Pec: protocollo.sanmichelediserino@asmepec.it

### MODALITA' DI PAGAMENTO

Il pagamento può essere effettuato esclusivamente con pagamenti elettronici attraverso l'applicazione "ComunicApp"

MAICE

San Michele di Serino, li. 23/08/2023

Il Responsabile del Settore Amministrativo. Geom. Valter Sergio VENTOLA

indago ller CCL